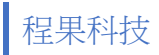

## XP-350BM 印自測頁步驟

一.更換發票用熱感應紙並固定。

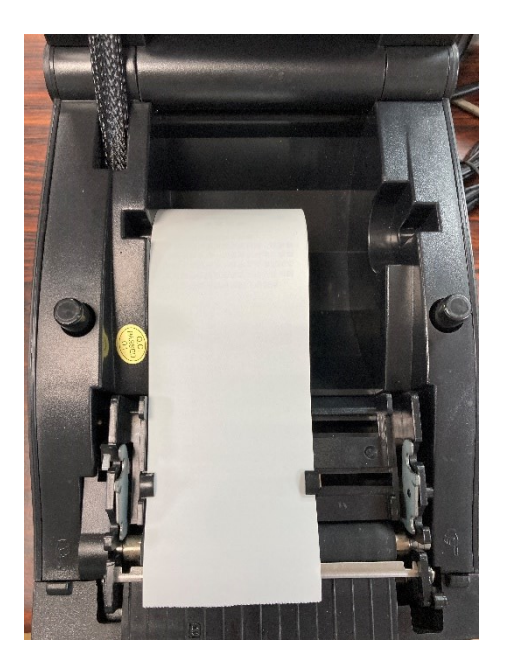

二.按住 PAUSE 鍵 + 開啟電源,紅燈、藍燈皆會亮起,直到列印 Current mode:LABLE,即可鬆開並關閉電源。

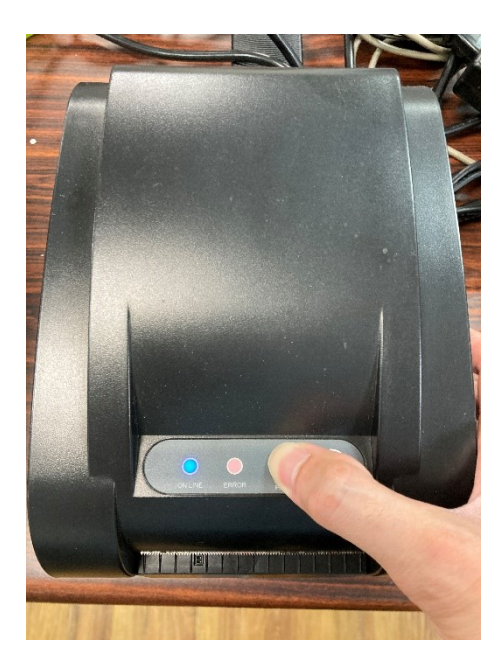

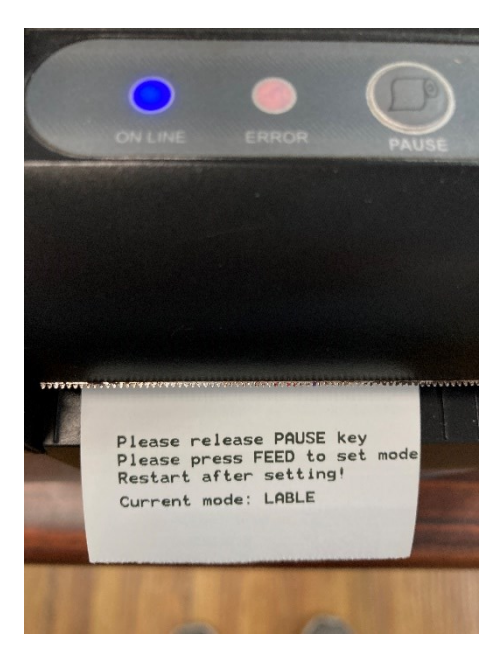

三.按住 FEED 鍵 + 開啟電源,約5秒後鬆開,即會印出自測頁。

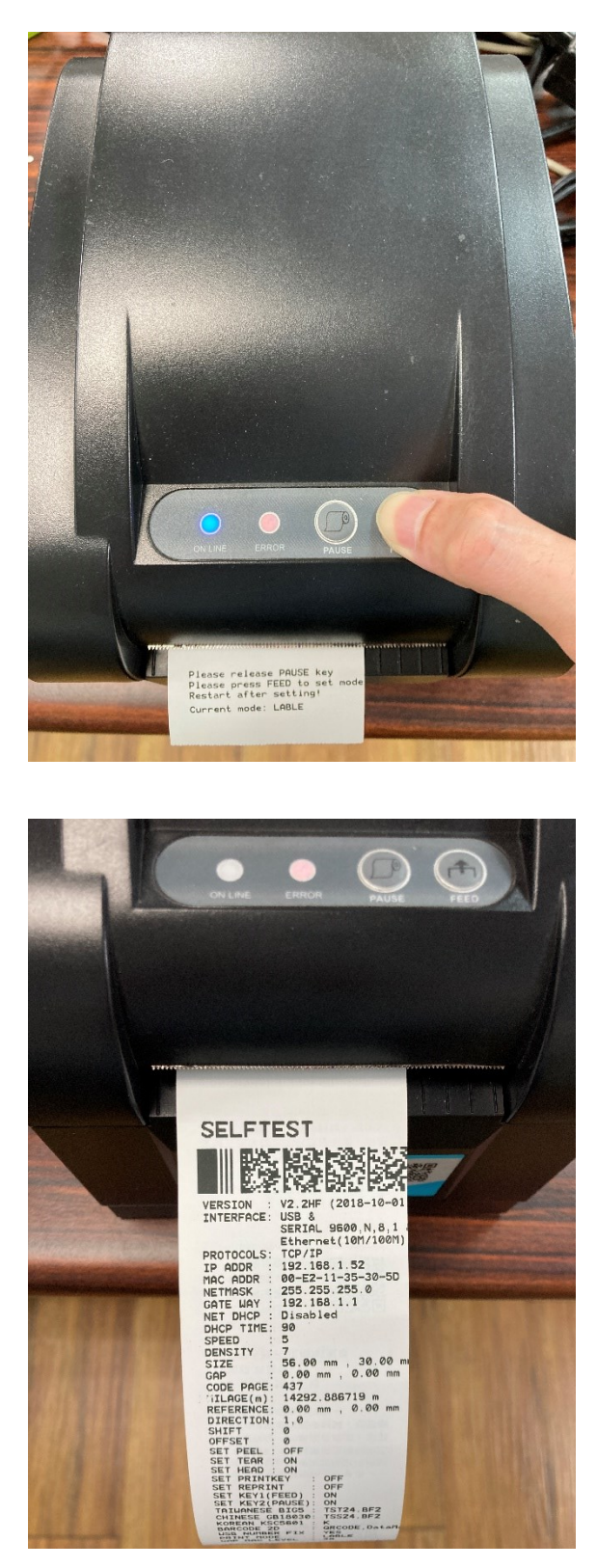